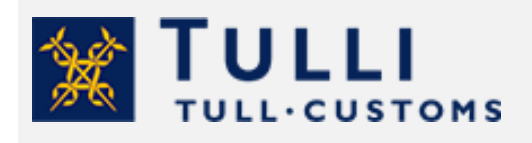

Ogiltigförklaring av förtullningsbeslut i Tullklareringstjänsten

tulli.fi

version 1.0., 26.4.2023

# Ogiltigförklaring av privatpersoners förtullningsbeslut i Tullklareringstjänsten

Om du vill ogiltigförklara en förtullning, kan du inge en begäran om ogiltigförklaring elektroniskt. Läs närmare anvisningar om begäran om ogiltigförklaring på Tullens webbplats.

Till exempel i följande situationer ska du inte ansöka om ändring av förtullningsbeslutet, utan om ogiltigförklaring av det:

- Om du häver köpet och skickar varorna tillbaka till en säljare utanför EU inom 90 dagar, kan du ansöka om ogiltigförklaring av förtullningen.
- Om du har förtullat en försändelse från ett annat EU-land eller från övriga Finland till Åland, trots att varan har anlänt från ett land utanför EU. Eller om du har förtullat en försändelse från ett land utanför EU till Åland, trots att varan inte har anlänt till Åland.

Begäran om ogiltigförklaring ska tillställas Tullen inom 90 dagar från registrering av förtullningen.

## Så här gör du begäran om ogiltigförklaring

Identifiera dig i Tullklareringstjänsten med finländska nätbankskoder, mobilcertifikat eller certifikatkort. Notera att personkunder inte kan identifiera sig med identifieringstjänsten för utländska medborgare Finnish Authenticator.

Logga in i Tullklareringstjänsten.

 När du gör begäran om ogiltigförklaring själv, välj "På mina vägnar" som sätt att sköta ärendet.

# På vems vägnar vill du förtulla?

På mina vägnar
På ett företags vägnar med Suomi.fi-fullmakter
På en annan persons vägnar med Suomi.fi-fullmakter

#### Allmänt om användning av tjänsten

Genom att klicka på frågetecknet får du mera information om vad som ska ifyllas i fältet.

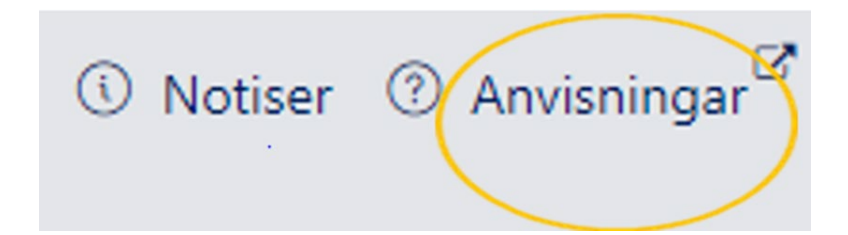

Uppgifterna märkta med röd asterisk (\*) är obligatoriska. I denna anvisning berättar vi vilka uppgifter du behöver när du gör en begäran om ogiltigförklaring.

| Namn * 🕐    | E-post * 🕐 |
|-------------|------------|
| Demo Nordea | i@i.fi     |

Om du inte angett alla uppgifter som krävs, markerar tjänsten med rött de uppgifter som saknas.

Du hittar mer detaljerade anvisningar i tjänsten genom att klicka på knappen "Anvisningar", som finns uppe till höger på sidan.

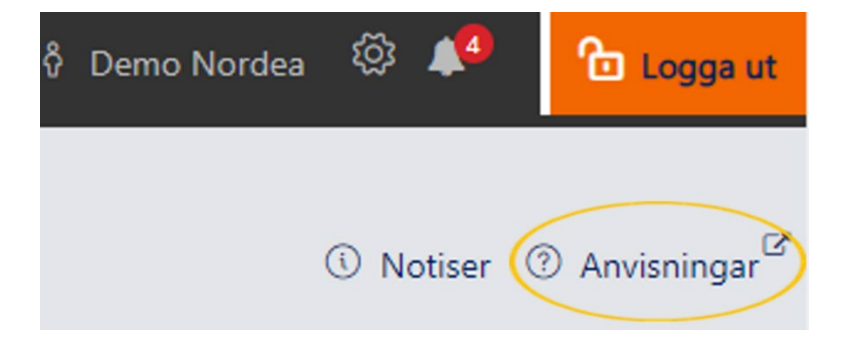

#### Ta emot Tullens notifikationer till din e-post

För att du ska få Tullens e-postnotifikationer, ska du klicka på knappen "Inställningar" (kugghjulsikon) och spara nedan angivna meddelandeinställningar.

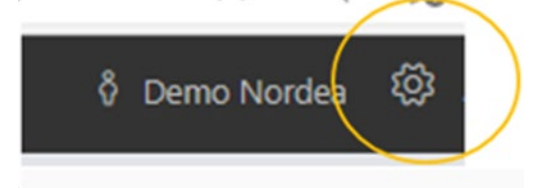

Ange e-postadressen till vilken du vill få notifikationer om meddelanden som Tullen skickar. Kryssa för rutan "Jag vill ta emot e-postnotifikationer om meddelanden som Tullen skickar".

| Meddelandeinställningar           |                                                      |
|-----------------------------------|------------------------------------------------------|
| E-postadress för notifikationer ③ | Jag vill ta emot e-postnotifikationer om meddelanden |
| e@mail.fi                         | som Tullen skickar ⑦                                 |

Gör andra val om du vill och klicka sedan på knappen "Fortsätt". Bekräfta inställningarna genom att klicka på knappen "Bekräfta".

#### Vad är MRN?

Alla förtullningar får ett MRN-nummer, dvs. en förtullningsreferens. Förtullningens MRN (förtullningsreferens) är 18 tecken långt och har formen 23FIU11000011114R0. Du hittar MRNnumret i övre högra hörnet av förtullningsbeslutet. Om du gjorde förtullningen själv i Importförtullningstjänsten för privatpersoner hittar du förtullningsbeslutet i tjänsten under "Mina förtullningar" där det förvaras i 90 dagar.

Om ett företag har förtullat försändelsen åt dig, ska du be att få förtullningsbeslutets MRN-nummer av företaget.

### Så här påbörjar du en begäran om ogiltigförklaring

#### Sökning av förtullningar

När du känner till förtullningens MRN-nummer, öppna fliken "Sökning av deklarationer".

| + Ny deklaration | 🖾 Kontakta Tullen  |         |                           |                   |
|------------------|--------------------|---------|---------------------------|-------------------|
| Utkast           | Under handläggning | Färdiga | Egna deklarationsunderlag | Sökning av deklar |

Ange förtullningens MRN i fältet "MRN eller annan deklarationsreferens".

| vekarennyssen 🗸            |                            |                                |
|----------------------------|----------------------------|--------------------------------|
| Övriga transaktionskanaler | ~                          | Ta bor                         |
|                            | Övriga transaktionskanaler | Övriga transaktionskanaler 🗸 🗸 |

Klicka på knappen "Sök". Om du har gjort förtullningen i Importförtullningstjänsten för privatpersoner så frågar tjänsten om du vill söka deklarationen även i andra servicekanaler. Välj "OK".

| Bekräfta                                                                                                   |                                 |
|----------------------------------------------------------------------------------------------------|---------------------------------|
| Deklarationen hittades inte i Tullklareringstjänsten me<br>söka deklarationen även i andra servicekanaler? | ed MRN-numret du angav. Vill du |
|                                                                                                    | Avbryt OK                       |
|                                                                                                    |                                 |

Förtullningen visas i sökresultaten.

Öppna förtullningen genom att klicka på förtullningsraden.

| MRN                | llmoituksen tila | Toimijan viite | Ilmoitus       | Menettely | Ilmoittaja  | Viimeisin muu | itos |      |   |   |
|--------------------|------------------|----------------|----------------|-----------|-------------|---------------|------|------|---|---|
| ۲                  | τ                | T              | ۲              | ۲         | ٣           | alkaen 🝸      | Ē -  | asti | T | Ð |
| 22-1U60000152569R2 | Päätetty         | MM123456789US  | Tulli-ilmoitus | 4000      | Demo Nordea |               |      |      |   |   |

Därefter öppnas sidan "Sammandrag och sändning".

Klicka på "Välj deklareringssätt".

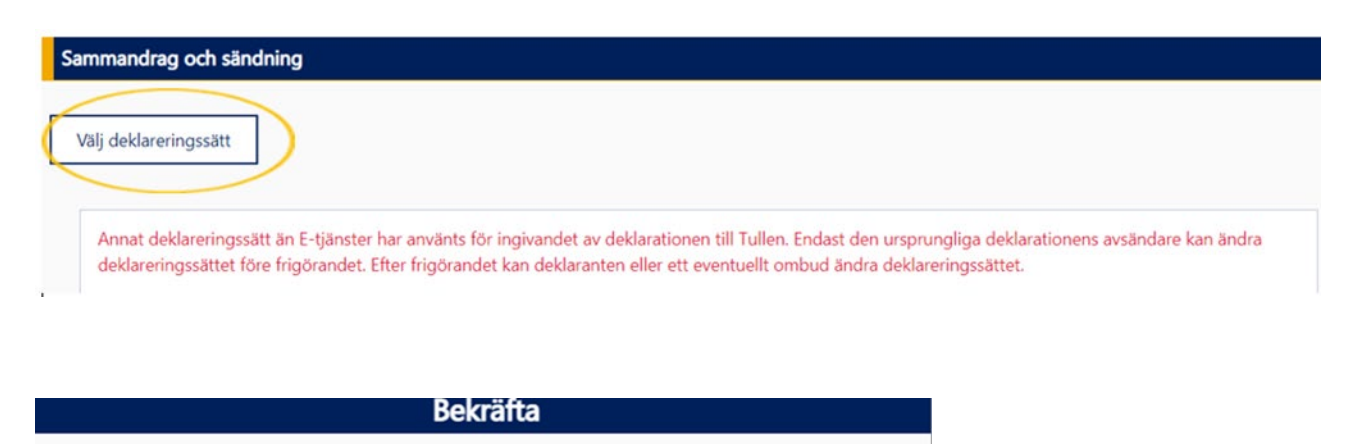

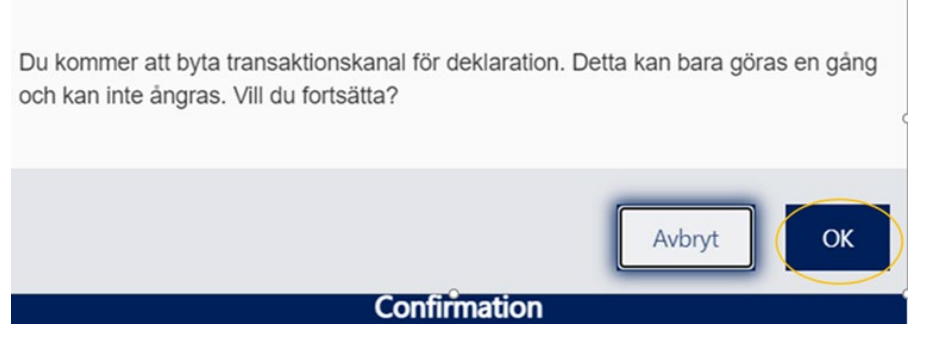

Nu visas knapparna "Begäran om ändring" och "Begäran om ogiltigförklaring".

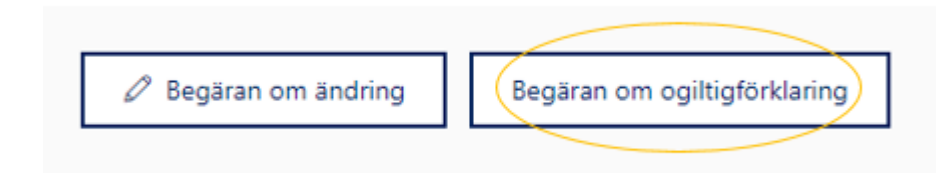

Klicka på knappen "**Begäran om ogiltigförklaring**", varefter du kan börja fylla i din begäran om ogiltigförklaring.

| Begäran om ogiltigförklaring av deklaration |                             |
|---------------------------------------------|-----------------------------|
| Aktörens referens 📀                         | Aktörens tillläggreferens ⑦ |
| Kontaktspråk ⑦<br>sv - svenska              | 1                           |

En del av uppgifterna överförs automatiskt till begäran om ogiltigförklaring från tulldeklarationen som du ingett tidigare.

Om du vill kan du göra ändringar i de färdigt ifyllda uppgifterna, t.ex. om din e-postadress har ändrats.

### Kontaktperson

Namn och e-postadress överförs automatiskt till begäran om ogiltigförklaring från en tidigare förtullning. Korrigera uppgifterna vid behov.

Kryssa för rutan "**Använd den identifierade aktörens uppgifter**", varvid dina kontaktuppgifter överförs automatiskt.

| Kontaktperson<br>Använd den identifierade aktörens uppgifter | -          |                        |
|--------------------------------------------------------------|------------|------------------------|
| Namn * 🕐                                                     | E-post * ⑦ | Telefon <sup>(?)</sup> |
| Demo Nordea                                                  | i@i.fi     |                        |

## Orsak till ogiltigförklaring

Gå först till rullgardinsmenyn "Orsak".

| ) v                                                                                                    |                  |      |
|----------------------------------------------------------------------------------------------------|------------------|------|
|                                                                                                    |                  |      |
| and the first income of the distance for the second second s |                  |      |
| m hen kopt inom ramen för distansförsägning,                                                                                                    | rtikel 148.3 DA) |      |
| m tien kopt inom ramen för distansförsägning.                                                                                                    | rtikel 148.3     | ()A) |

- Om du i misstag har förtullat försändelsen två gånger, välj "D-12 Dubbeldeklaration".
- Om du har returnerat varor som du köpt från en nätbutik. Begäran om ogiltigförklaring ska tillställas Tullen inom 90 dagar från registrering av tulldeklarationen. Välj "K-15 – En privatperson återsänder varorna som hen köpt inom ramen för distansförsäljning".
- Om du i misstag har förtullat unionsvaror, dvs. varor som antingen tillverkats i EU eller förtullats in i EU, välj "**U-12 Unionsvaror har deklarerats**".
- Om du vid förtullningen har angett fel deklarant, dvs. gjort förtullningen åt fel person, välj "V-12 – Angivande av fel deklarant". Använd denna kod t.ex. när du i misstag har förtullat en försändelse till ditt företag i Importförtullningstjänsten för privatpersoner.
- Om du har angett fel uppgifter vid förtullningen och därför förtullat försändelsen på nytt, och nu vill ogiltigförklara den felaktiga förtullningen, välj "V-14 – Angivande av felaktiga uppgifter".

I fältet "Motivering" kan du ange mer i detalj varför du begär ogiltigförklaring av förtullningen.

| Motivering |      |        |
|------------|------|--------|
|            |      |        |
|            |      |        |
|            | <br> | <br>// |

Bifoga till begäran om ändring orderbekräftelse eller faktura eller andra bilagor som hänför sig till ärendet, t.ex. reklamationskorrespondens med säljaren. Du kan också bifoga andra dokument som tydliggör ärendet.

| Bilagor |                                                    |
|---------|----------------------------------------------------|
|         | + Lägga till bifogade filer                        |
|         | eller bifoga en fil genom att dra den här          |
|         | Tillåtna filtyper: .pdf,.jpg,.tif,.png,.tiff,.jpeg |

Om du har betalat importskatter i samband med förtullningen, fyll i "Uppgifter om återbäring".

Välj mottagare av återbäringen i rullgardinsmenyn. Om du vill att återbäringen ska betalas till dig, välj "**Deklarant**".

Om du vill kan du också ange ansökt återbäringsbelopp. Detta är inte en obligatorisk uppgift.

Enligt lagen är det minsta återbäringsbeloppet 10 euro, om inte sökanden begär att även belopp som understiger detta ska återbetalas. Välj "**Återbäringen ska betalas även när återbäringsbeloppet understiger 10 euro**", om du vill att återbäringar under 10 euro också ska betalas till dig.

#### Metod för återbäring

Välj återbäringsmetod i rullgardinsmenyn. I Finland är bankkontona IBAN-bankkonton. Ange kontonumret utan mellanslag i IBAN-format. Finländska bankers kontonummer har alltid 18 tecken (FI1234567890123456). Om du vill få återbäringen som betalningsanvisning eller om bankkontot har annat format än IBAN-konto, fyll i begärda uppgifter.

Kontoinnehavarens namn ifylls automatiskt. Vid behov kan du ändra kontoinnehavarens namn. Om du vill ange en referens för återbäringen så ska du göra det i fältet "Referens/ämne för återbetalningen".

| 8(1 <sup>-</sup> | 1) |
|------------------|----|
|------------------|----|

| Ippgifter om återbäring                                                                 |   |
|-----------------------------------------------------------------------------------------|---|
| Mottagare av återbäringen * 💿                                                           |   |
| Deklarant                                                                               | ~ |
| Ansökt återbäringsbelopp (€) ⑦                                                          |   |
| Aterbäring Áterbäringen ska betalas även när återbäringsbeloppet understiger 10 euro. ③ |   |
| Metod för återbäring * ⑦                                                                |   |
| IBAN-bankkonto                                                                          | ~ |
| Kontonummer * ③                                                                         |   |
| FI820001700013916                                                                       |   |
| BIC/SWIFT-kod                                                                           |   |
| DABAFIHH                                                                                |   |
| Kontoinnehavarens namn * ③                                                              |   |
| Demo                                                                                    |   |

#### Skicka begäran

Tullen handlägger din begäran om ogiltigförklaring. Notera att Tullen kan skicka en begäran om tilläggsutredning till dig. När begäran har gjorts via e-tjänsten så skickar också Tullen begärandena om tilläggsutredning elektroniskt. Ta i bruk e-postnotifikationerna för att få information om handläggningen av begäran. Instruktionerna för mottagande av notifikationer hittar du ovan i denna anvisning. Tullen fattar ett beslut som visas i e-tjänsten.

Du kan avbryta din begäran om ogiltigförklaring innan du skickat den genom att klicka på knappen "Ångra begäran".

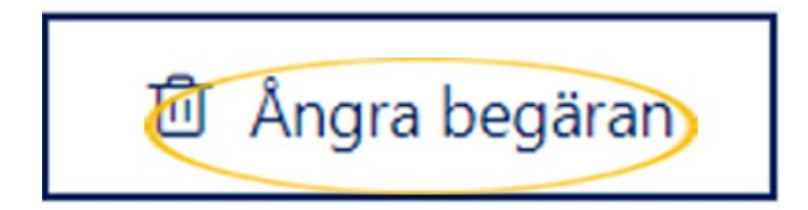

När skickandet av din begäran lyckades, får du svaret

Din begäran om ogiltigförklaring är under handläggning.

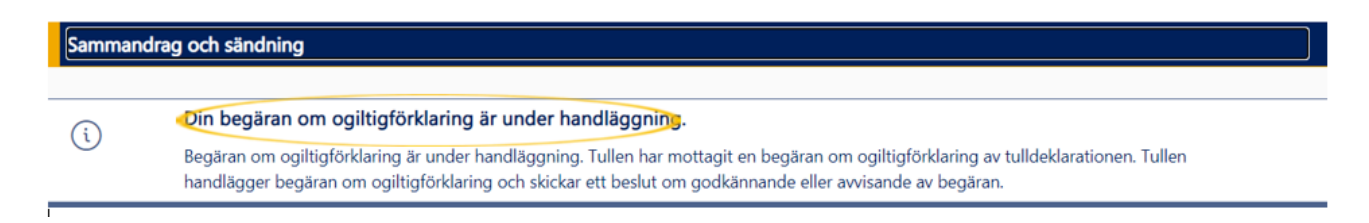

# Återkallande av begäran om ogiltigförklaring efter att den skickats

Du kan återkalla en begäran om ogiltigförklaring som du har skickat. Du hittar begärandena om ogiltigförklaring under fliken "**Meddelanden**" i vänsternavigationen.

Välj den begäran om ogiltigförklaring som du vill återkalla. Öppna begäran om ogiltigförklaring genom att klicka på den valda raden.

| Sammandrag och sändning | Meddelanden                                                |                                        |
|-------------------------|------------------------------------------------------------|----------------------------------------|
| Dokument I              | + Kontaktbegäran                                           |                                        |
| Meddelanden             | Meddelande Innehåll                                        | Skapad 🧐                               |
| Aktörer                 | T                                                          | T från T 🖬 🕇 till T                    |
| Deklarationsparti       | En fritt formulerad kontakt<br>skickades till Tullen. test | 22.12.2022 13:32:15 O Öppna meddelande |
| Varuposter 1            |                                                            |                                        |

Begäran om ogiltigförklaring öppnas nu.

Knappen "**Ångra begäran**" finns i nedre högra hörnet. Klicka på knappen "**Ångra begäran**" för att återkalla din begäran om ogiltigförklaring.

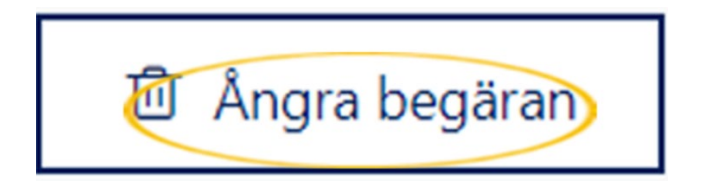

Klicka på "OK" när du vill återkalla en begäran om ogiltigförklaring som du har skickat.

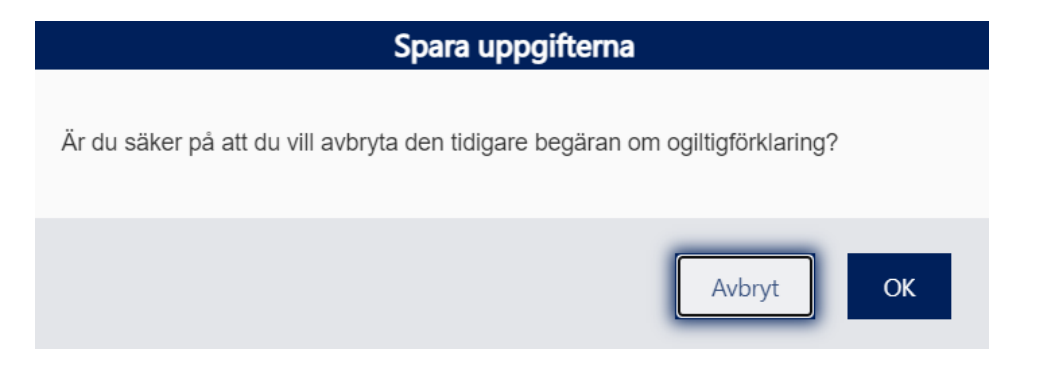

När skickandet av din begäran om återkallande lyckades, får du svaret "**Meddelandet har** registrerats.".

| Sammandrag och sändning |                                                         |                |  |
|-------------------------|---------------------------------------------------------|----------------|--|
| 7                       |                                                         |                |  |
| ( /                     | Meddelandet har registrerats.                           | )              |  |
|                         | Meddelandet du skickat har registrerats för handläggnir | ig vid Tullen. |  |
|                         |                                                         |                |  |

Tullen handlägger din begäran om återkallande och skickar ett meddelande när återkallandet har handlagts.

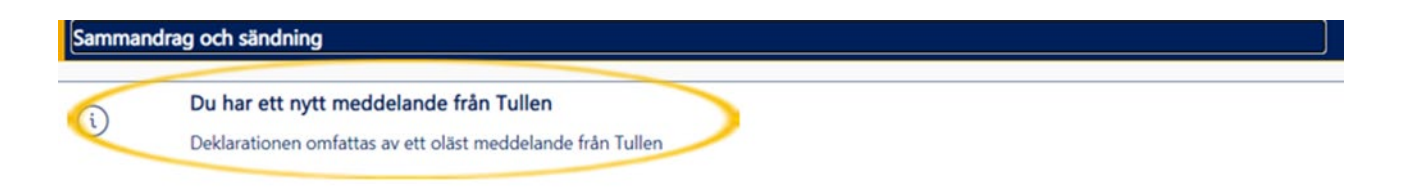

Du hittar notifikationen under fliken "Meddelanden".

Tullen handlägger återkallandet av begäran om ogiltigförklaring. Notifikationen om att handläggningen av ärendet upphör hittar du under fliken "**Meddelanden**".

| Sammandrag och sändning | Meddelanden                                                |                                      |
|-------------------------|------------------------------------------------------------|--------------------------------------|
| Dokument I              | + Kontaktbegäran                                           |                                      |
| Meddelanden             | Meddelande Innehåll                                        | Skapad 👳                             |
| Aktörer                 | T                                                          | Trán T 🖬 T till T                    |
| Deklarationsparti       | En fritt formulerad kontakt test<br>skickades till Tullen. | 22.12.2022 13:32:15 Oppna meddelande |
| Varuposter 1            |                                                            |                                      |

#### Spara uppgifterna

Är du säker på att du vill avbryta den tidigare begäran om ogiltigförklaring?

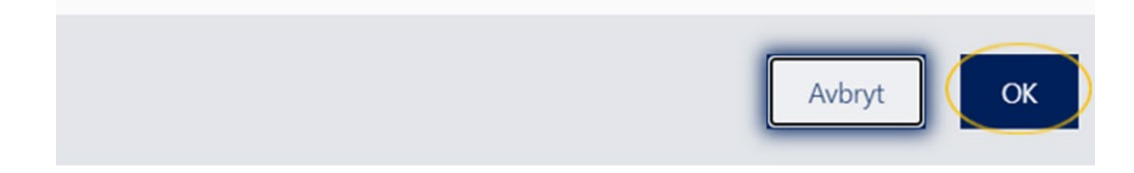

Dokumentet "**RAU - Avbokning av ändringsförfrågan**", som du hittar under fliken "**Dokument**", genereras över återkallandet.

| Sammandrag och sändning | Dokument                             |                     |             |
|-------------------------|--------------------------------------|---------------------|-------------|
| Dokument !              | Typ av dokument                      | Skapad 🔗            |             |
| Meddelanden             |                                      | T från T 🖻 till T   | Ē           |
| Aktörer                 | DM0123 - Tullilasku                  | 23.11.2022 12:14:40 | Por         |
| Deklarationsparti       | TUL - Förtullingsbeslut              | 23.11.2022 12:14:41 | Lege .      |
| Varuposter 1            | LUO - Överlåtelsebeslut              | 23.11.2022 12:15:07 | <b>F</b> at |
|                         | RAU - Avbokning av ändringsförfrågan | 23.11.2022 13:31:33 | 104         |